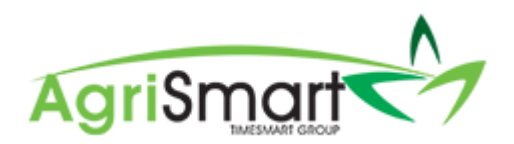

## ADDING AND DELETING TASK CODES

# Dashboard My Timesheet - Reports - Payroll - Rosters Tasks - Setup - Logout Click on Add Code:

| Whiteboard | Task Codes | Add Code | Add Note | Print |
|------------|------------|----------|----------|-------|

#### This will bring up the following screen:

| Task Codes            |                 |        |             |
|-----------------------|-----------------|--------|-------------|
|                       | Enter in a      |        |             |
| Add Code              | code            |        |             |
| Code :                |                 |        | Enter in a  |
| Description :         |                 |        | description |
| Task display colour : | IST             | add >> |             |
| Change the code       | Change the code |        |             |
| background            | text colour     |        |             |
| colour                |                 |        |             |

### Below is a completed example:

| Task Codes                 |        |
|----------------------------|--------|
| Add Code                   |        |
| Code : CI                  |        |
| Description : Cows In      | li li  |
| Task display colour : test |        |
|                            | add >> |

#### Click Add

Once a code has been created, it will be displayed on the Task Calendar:

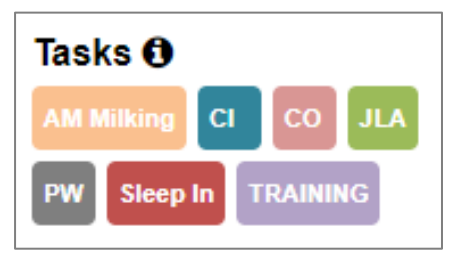

#### Click on Tasks:

The Task Codes can be accessed to view, edit, deactivate or delete, by clicking on the Task Codes button:

| Whiteboard | Task Codes | Add Code | Add Note | Print |
|------------|------------|----------|----------|-------|

#### The following screen will appear:

| Task Codes    |                         |          |                            |
|---------------|-------------------------|----------|----------------------------|
| search :      | status : active 🔻 go    |          |                            |
| Code          | Description             |          |                            |
| AM<br>Milking | AM Milking              | ሮ 4 × €  | Click here to deactivate a |
| СІ            | Cows In                 | 𝔅 ℓ₂ × € | task                       |
| СО            | Cups on 5 am            | € L × O  | Click here to              |
| JLA           | Jobs List A             | ♂ 42 × ● | delete a task              |
| PW            | Paddock Walks           | ♂ 42 × ● |                            |
| Sleep In      | Sleep in                | G L      | Click here to              |
| TRAINING      | Training away from work | C 4 × O  | euit a task                |

# NB: A task can be deleted by clicking on the black cross icon. However, if the cross is grey, this means the task has been used and cannot be deleted, only deactivated

To view deactivated tasks, change the Status from Active to Inactive and click go:

| Task Code | !S          |          |               |   |    |
|-----------|-------------|----------|---------------|---|----|
| search :  |             | status : | active        | ۲ | go |
| Code      | Description | ,        | all<br>active | 5 |    |
|           |             |          |               |   |    |

This will bring up the deactivated tasks:

| Task Codes                      |                |                      |
|---------------------------------|----------------|----------------------|
| search : status : inactive v go |                |                      |
| Code Description                |                |                      |
| Cows in Cows in                 | C A            | Click here to        |
| Scanning Scanning (8-11.30)     | <i>ප</i> 4 × ⊙ | reactivate a<br>task |
| Sheep In Sheep In               | € 4 × 0        |                      |
| WB Jobs WB Jobs                 | ් අ ≍ ා        |                      |